## Link a Ticket to a Vulnerability

Links between vulnerabilities and tickets are permanent.

## To link a ticket to a vulnerability:

1. Go to Home > Tickets.

| Home       | Entities                         | Assessi    | ments    | Content        | Analytics   | Configura     | ation         |                    |                       |          |      |          |                        |                   |
|------------|----------------------------------|------------|----------|----------------|-------------|---------------|---------------|--------------------|-----------------------|----------|------|----------|------------------------|-------------------|
| Welcom     | ne Message Cer                   | nter Fin   | dings    | Questionnaires | Submitted Q | uestionnaires | Tickets I     | Exception Requests |                       |          |      |          |                        |                   |
| 1 Ticket   | 8                                | _          | 🔹 Op     | en Tickets     |             |               |               |                    |                       |          |      |          |                        |                   |
| Open Ticks | ets A                            | ctions 🗸   | 1-2 of 2 |                |             |               |               |                    |                       |          |      |          |                        |                   |
| 🗏 🥐 My T   | lickets<br>My Undelegated Tic    | kets       | New      | Details        | Delete      | Actions       | ¥             |                    |                       |          |      |          | Filter by - Show all   | Refresh           |
|            | My Tickets Delegate<br>By Status | ed To Othe | 🔲 Tie    | cket ID        | Title       | Status        | Туре          | Owner              | Awaiting<br>Action By | Entities | Risk | Progress | Created Time           | In Stage<br>Since |
|            | Open Tickets<br>Closed Tickets   |            | 🔲 ТК     | T00093         | Ticket_01   | Assigned      | Audit Finding | g                  | ď                     | N/A      | N/A  | 0%       | 2019-09-17<br>16:02:56 | 2019-09-17        |
| ± -        | By Stage<br>By Type              |            | 🔲 ТК     | T00092         | T1          | Assigned      | Audit Finding | 9                  | ď                     | N/A      | N/A  | 0%       | 2019-09-17<br>16:02:33 | 2019-09-17        |
| 🕀 🥛 Ali T  | ïckets                           |            |          |                |             |               |               |                    |                       |          |      |          |                        |                   |

The Tickets page.

- 2. Locate the ticket, select the ticket and click **Details**.
- 3. Open the Linked To section and click the Vulnerabilities tab.

| Entities | Vulnerabilities | Vulnerability Instances | Compensating Controls | Vulnerability Exceptions All Others |
|----------|-----------------|-------------------------|-----------------------|-------------------------------------|
| Add      | Remove          |                         |                       | Filter by - Show all - V Refresh    |
| Nam      | е 🔺 Туре        | Identifier              | Published Date        | Modified Date                       |

The Vulnerabilities tab of the Linked To section.

4. Click Add.

| Severity V                            | High                        | Select search criteria               | T                         |
|---------------------------------------|-----------------------------|--------------------------------------|---------------------------|
| Select search criteria 🔹              |                             | Select search criteria               | ▼                         |
| <ul> <li>Published between</li> </ul> | 2018-10-03 and 2019-10-03   | <ul> <li>Modified between</li> </ul> | 2018-10-03 and 2019-10-03 |
| Search in the National Vulnera        | ibility Database.           |                                      | Search                    |
| Matching Vulnerabilities              |                             |                                      | Vulnerabilities to assign |
| A More than 250 vulnerabilities       | s found. Showing first 250. | Î.                                   |                           |
| 1-100 of 250 Show 100 ▼ ro            | Page 1 2 3 Go to            | 1 G0                                 |                           |
| More Actions V                        | Filter by - Show all - V    | Refresh                              |                           |
| Name                                  | ▼ Identifier Published      | d 🔶                                  |                           |
| CVE-2018-9206                         | CVE-2018-9206 2018-10-1     | 1                                    |                           |
| CVE-2018-8531                         | CVE-2018-8531 2018-10-1     | 0                                    |                           |
| CVE-2018-8513                         | CVE-2018-8513 2018-10-1     | 0                                    |                           |
|                                       | 01/F 0040 0544 0040 40 4    | • •                                  |                           |

The Select Vulnerabilities dialog.

- 5. Enter the required search criteria for the vulnerability and then click **Search**.
- 6. Select a vulnerability and click the down arrow to move it to the Vulnerabilities to assign field.
- 7. Click OK.